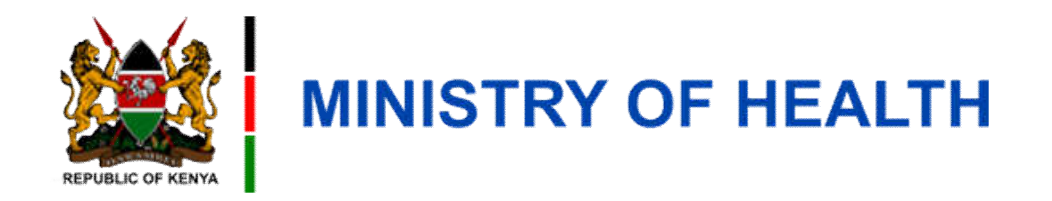

## **Household Registration**

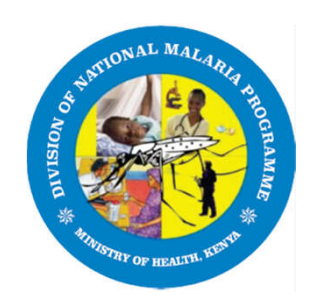

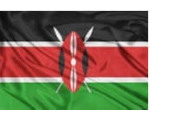

#### **Learning Outcomes**

By the end of this module you should be able to;

- Register Household on DigiMal via the USSD code \*538#
- View list of Households Registered
- Carry out Household Validation

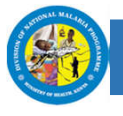

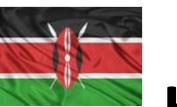

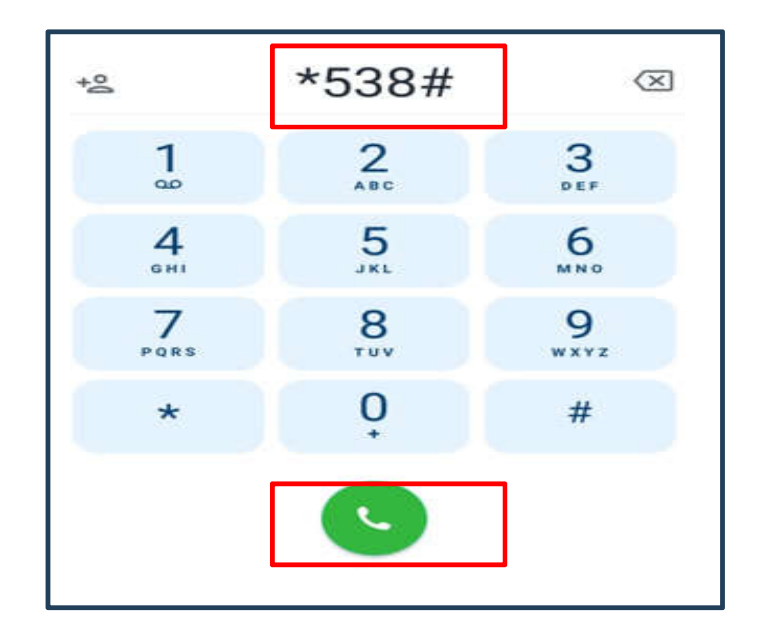

1. Dial **\*538** # on your phone

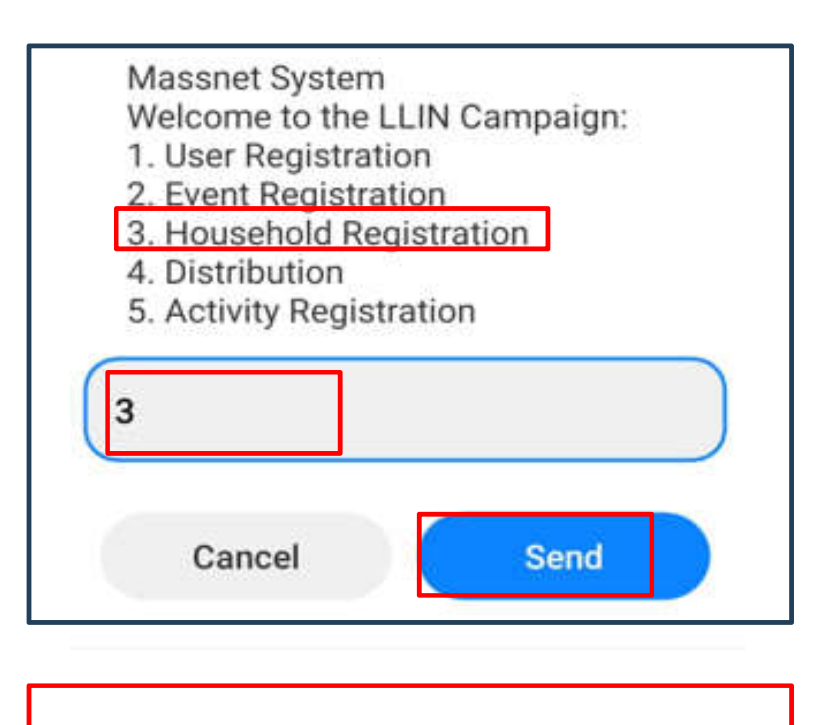

2. Enter **3** to select Household Registration and click **Send** 

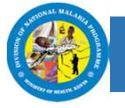

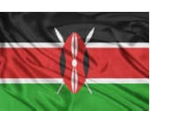

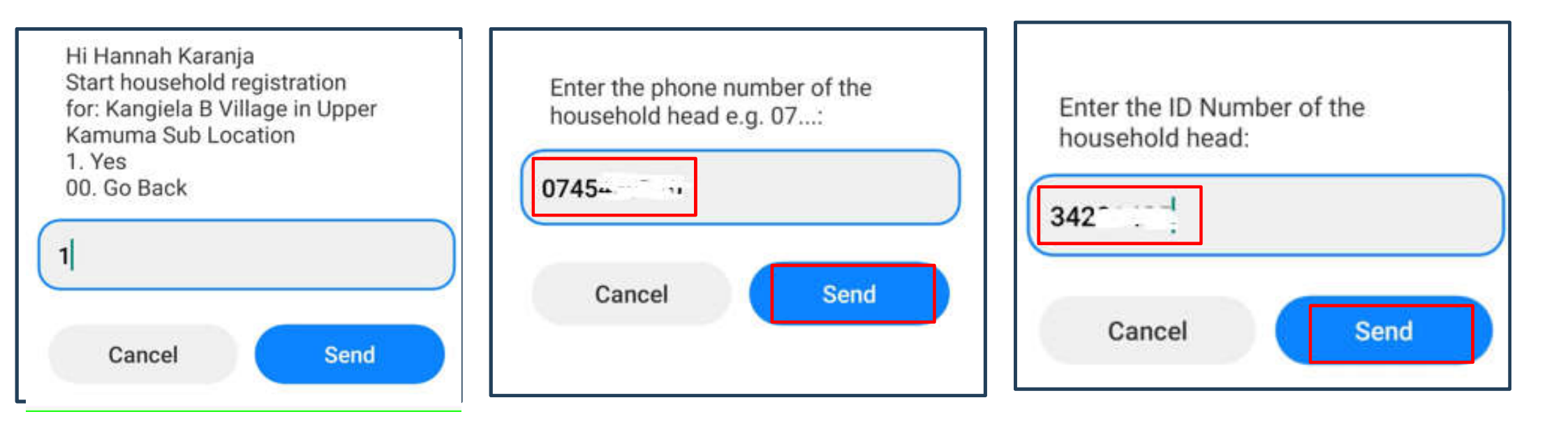

| 3.Select <b>1</b> to confirm and click send | 4.Enter the head of household phone number then click <b>Send</b> | 5.Enter the National ID of the head of Household then click <b>Send</b> |
|---------------------------------------------|-------------------------------------------------------------------|-------------------------------------------------------------------------|
|                                             |                                                                   |                                                                         |

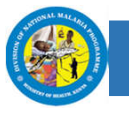

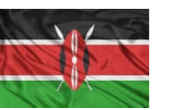

| Confirm the ID I<br>household head | Number of the<br>1: |
|------------------------------------|---------------------|
| 34                                 |                     |
| Cancel                             | Send                |
|                                    |                     |

| Philip |      |
|--------|------|
|        |      |
| Cancel | Send |

4.Enter the ID of the household again to confirm, then press **Send** 

5.Enter the first name off the household head then press **Send** 

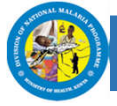

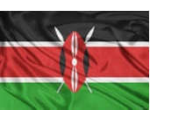

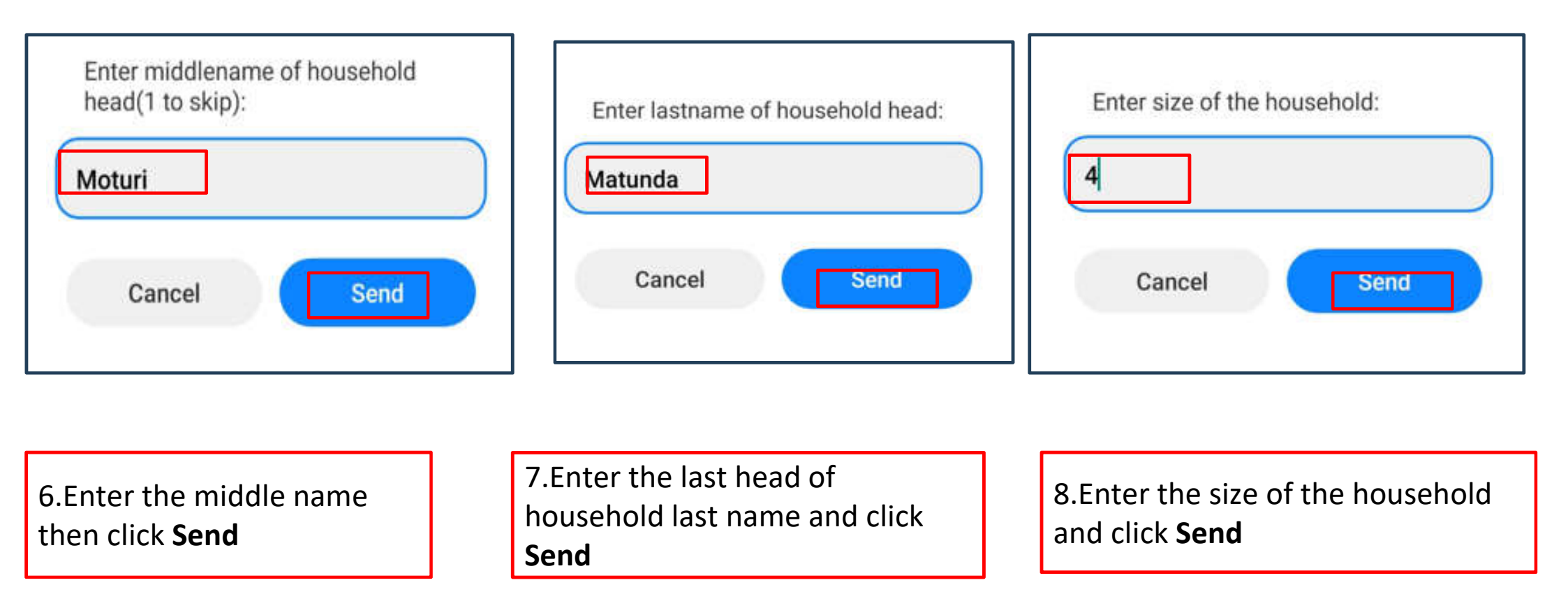

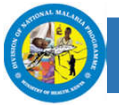

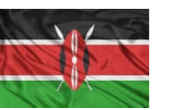

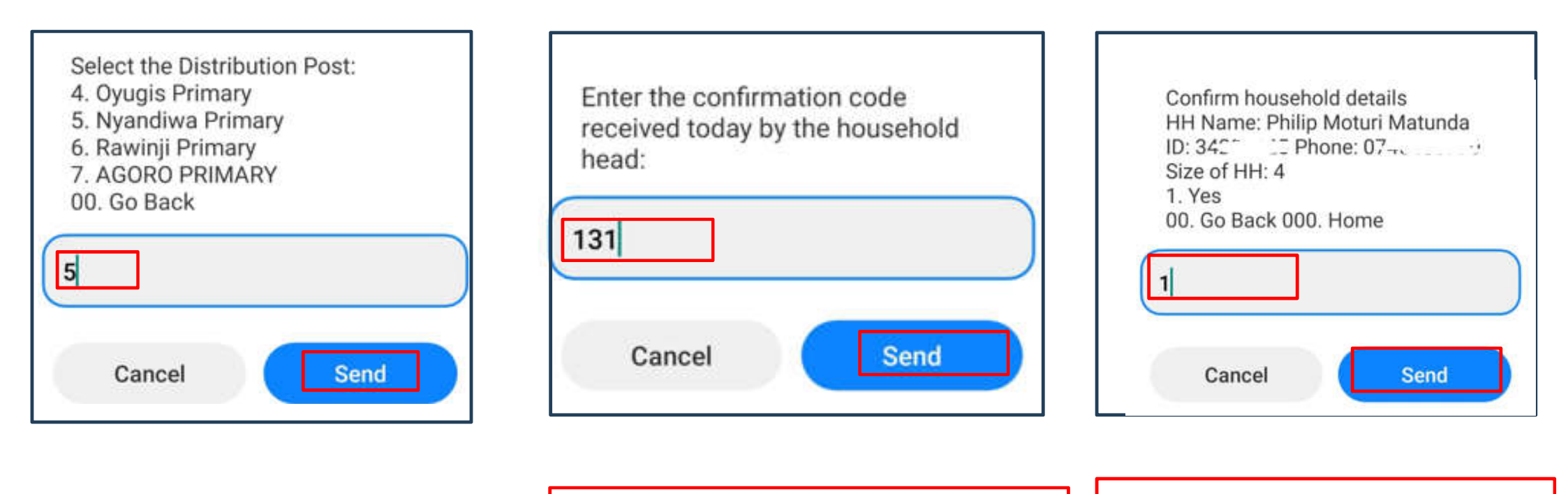

9.Select the appropriate distribution post and click **Send** 

10.The Head of household will receive an message with a confirmation code. Enter it and click **Send** 

11.Confirm Household details by entering1 then click **Send** 

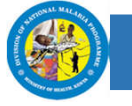

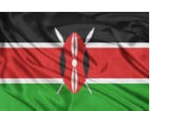

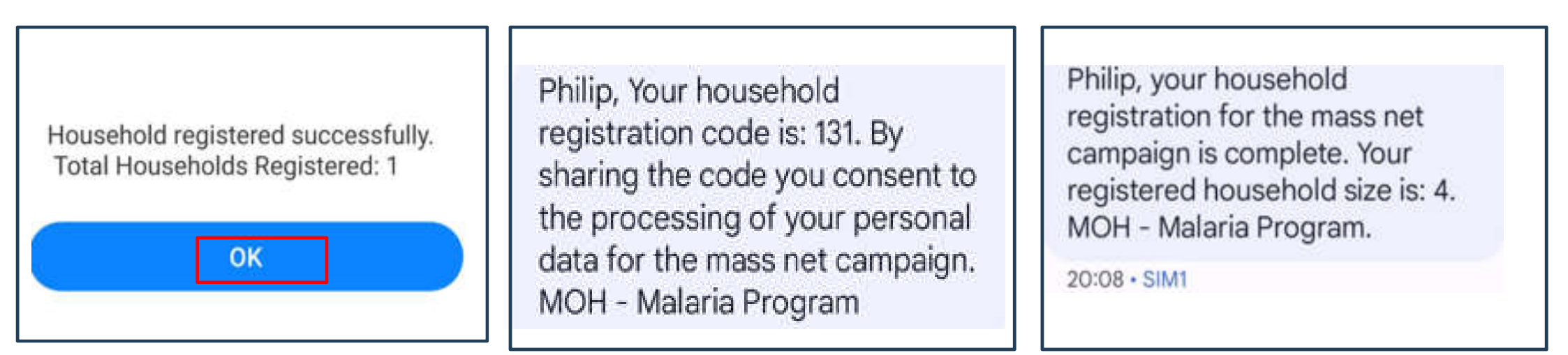

4.You will receive an SMS that the house hold has been registered successfully

The head of household will receive the message above and share the OTP with you as shown in step 10.

The head of household will receive the message above once the registration is complete

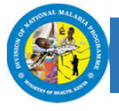

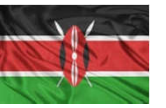

• bbb

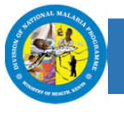

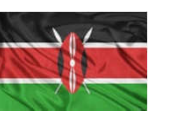

## Household Validation

 When a household is registered via USSD, the household will appear under All Households tab. All households registered with 10 and below members are automatically approved by the system. All households with more than 10 members are considered outliers and will have to be verified first.

|          | Dashboard             |   | HouseHold Validations        |              |                 |               |                |                    |                        |                  |                           |  |  |
|----------|-----------------------|---|------------------------------|--------------|-----------------|---------------|----------------|--------------------|------------------------|------------------|---------------------------|--|--|
| ۲        | Campaigns             | > | HouseHold Validations Search |              |                 |               |                |                    |                        |                  |                           |  |  |
| ø        | Events                | > |                              | useHolds     | Approved House  | Holds Outline |                |                    |                        |                  |                           |  |  |
| ∿        | Activities            | > | Airrio                       | diseriolds / | approved nodser | Outliers      |                |                    |                        |                  |                           |  |  |
| ٥        | Administrative Units  |   |                              |              |                 |               |                |                    |                        |                  |                           |  |  |
| â        | HouseHolds            | × |                              | First name   | Last name       | Phone number  | Household size | Village            | СНР                    | CHP Phone Number | Timestamp                 |  |  |
| _        | HouseHolds Registered |   |                              | Siprosa      | Apiyo           | 0700262113    | 5              | God Awendo Village | Syprose O Apiyo        | +254702165367    | Fri, 03 November, 06:53:: |  |  |
| L        | HouseHolds Validation |   |                              | Magret       | Olonde          | 0713987558    | 123            | Kamuma Village     | Margret Achieng Olonde | +254713987558    | Sat, 04 November, 19:23:  |  |  |
| <u>ث</u> | Distribution          | > |                              | Jennifer     | Ajemo           | 0759264396    | 12             | Kamasawa Village   | Claris Awuor Mireri    | +254702591379    | Sat, 18 November, 12:26:  |  |  |
| 0        | Drop-off Point        | > |                              | William      | Oaendi          | 0725226028    | 16             | Komolo Villade     | Vivian Anvando Odira   | +254706622748    | Sat. 18 November. 12:29:  |  |  |
|          |                       |   |                              |              |                 |               |                |                    |                        |                  |                           |  |  |

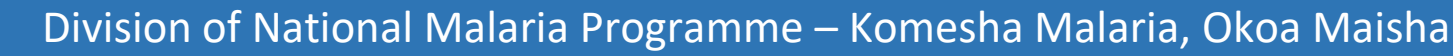

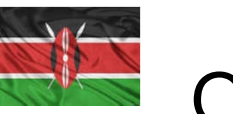

## **Outliers Verification**

 Verification of Outliers is done by on the ground through coordination of the CHA, CHP, the Chief and Sub-County Health Management Team(SCHMT). Once ascertained, a member of SCHMT comes back to the system and verifies the household by clicking on the Verify button. Once verified, the household moves to the Approved HouseHolds list

|     | Campaigns             | 5    |        |             |                |               |                |                    |                        |                  |                            | 2   | 3   |
|-----|-----------------------|------|--------|-------------|----------------|---------------|----------------|--------------------|------------------------|------------------|----------------------------|-----|-----|
|     | oumpuigns             | . e. |        |             |                |               |                |                    |                        |                  |                            |     |     |
| IJ  | Events                | >    |        |             |                |               | 1              |                    |                        |                  |                            |     |     |
| -∿- | Activities            | >    | All Ho | ouseHolds A | pproved HouseH | olds Outliers |                |                    |                        |                  |                            |     |     |
| ø   | Administrative Units  |      |        |             |                |               |                |                    |                        |                  |                            |     |     |
|     | HouseHolds            | ~    |        | First name  | Last name      | Phone number  | Household size | Village            | СНР                    | CHP Phone Number | Timestamp                  |     |     |
|     | HouseHolds Registered |      |        | Siprosa     | Apiyo          | 0700262113    | 5              | God Awendo Village | Syprose O Apiyo        | +254702165367    | Fri, 03 November, 06:53:33 | Ver | ify |
|     | HouseHolds Validation |      |        |             |                |               |                |                    |                        |                  |                            | -   |     |
| đ   | Distribution          | 5    |        | Magret      | Olonde         | 0713987558    | 123            | Kamuma Village     | Margret Achieng Olonde | +254713987558    | Sat, 04 November, 19:23:10 | Ver | ify |

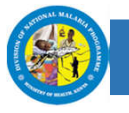

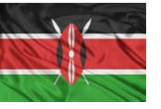

# Appreciation

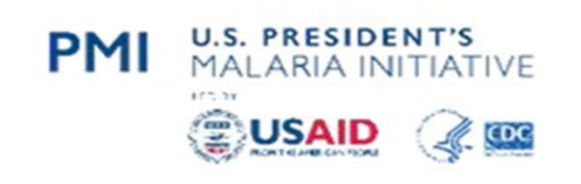

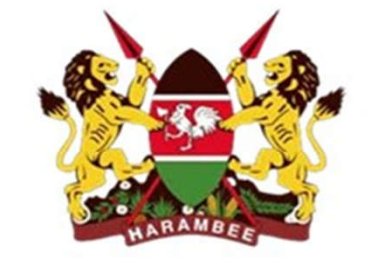

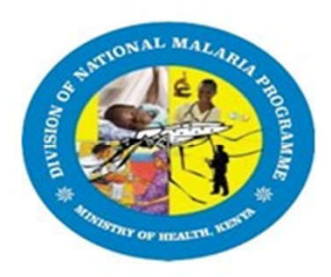

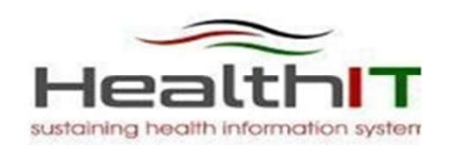

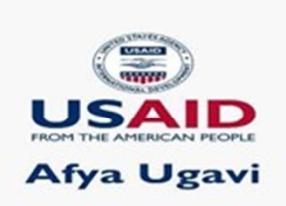

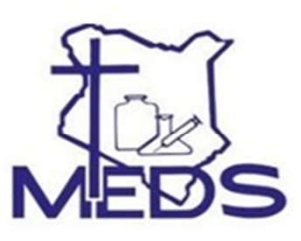

**PMI Kinga Malaria** 

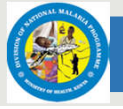

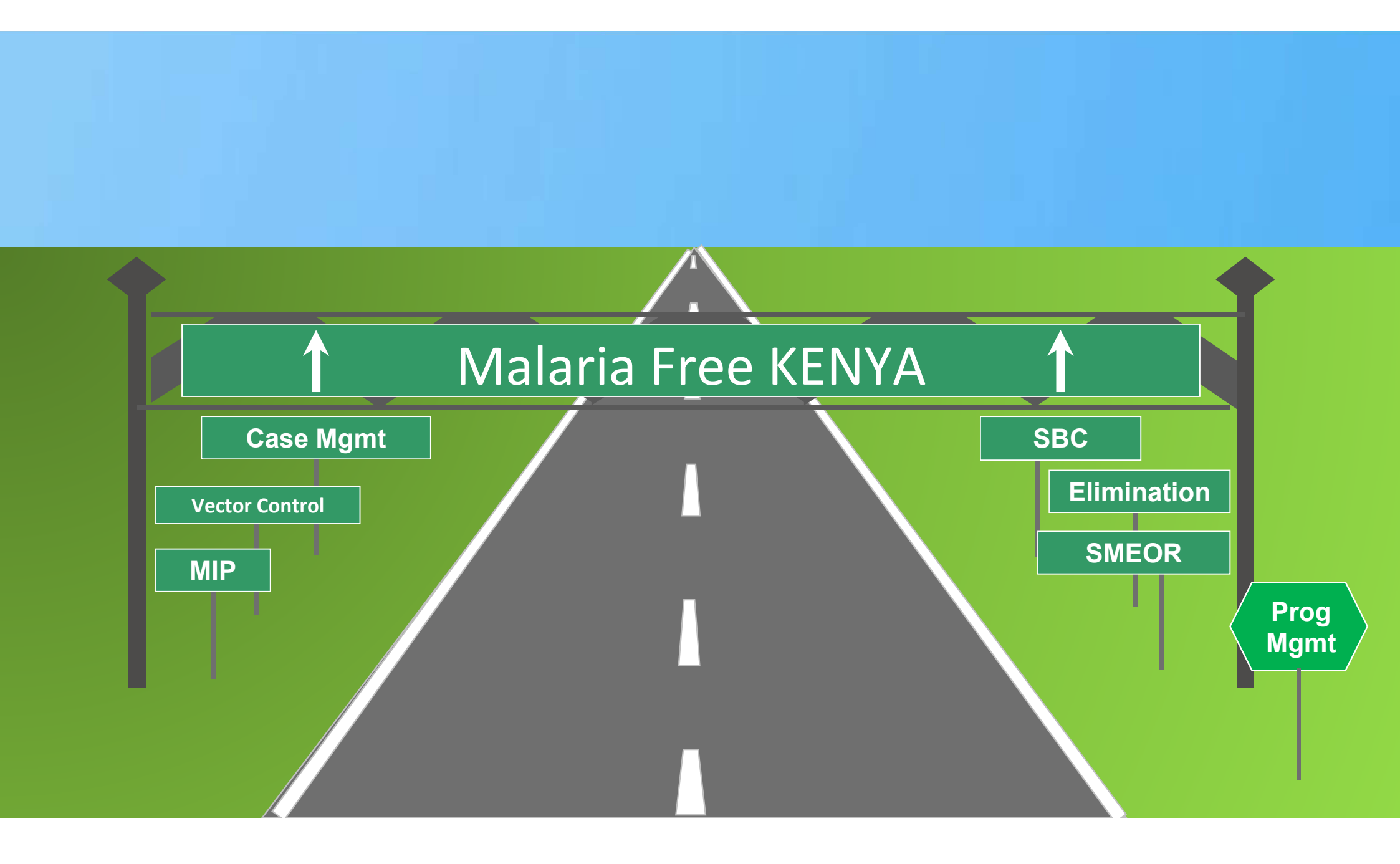